## FANUC FTP Setup for eNETDNC

## Machine Set-up

- 1) Put machine in MDI Mode
- 1) Press the SETTING hard key
- 2) Set PWE to 1 and the I/O CHANNEL to 9
- 3) Press the SYSTEM hard key
- 4) Press the right arrow soft key till you see ETHPRM on the screen
- 5) Press the ETHPRM soft key, Press the ORPT soft key, Press the EMBEDD soft key
- 6) You should be looking at Page 1/7 for the Ethernet parameters IP ADDRESS = Create a IP address specific for that machine SUBNET MASK = ROUTER IP ADDRESS = Host computer's address
- 7) Page down till you get to page 3/7
  - PORT NUMBER = 21 IP ADDRESS = Host computer's address USER NAME = Give it a name PASSWORD = give it a password LOGIN DIR = /
- 8) Set PWE back to 0 and reset the alarm

## ENetDNC Set-up

- 1) Under the common tab put the machine user name (step 7) in the machine name
- 2) Set the directory in Transmit and Receive
- 3) Under eHub options set the FTP IP Address to the host computers address or leave at 0.0.0.0, and the password to the machine's password (step 7)

To start the Ethernet on the machine

- 1) Go to EDIT, Press the PROGRAM hard key
- 2) Press the right arrow soft key till you see HOST and CONECT
- 3) Press the HOST soft key
- 4) Press the OPRT soft key
- 5) Press the EMBEDD soft key, search should be flashing in the lower left corner of the screen
- 6) If it flashes searching, then comes up with the "display error" Press the SWITCH soft key.
- 7) To download a program, Press the right arrow soft key till you see READ and PUNCH
- 8) Type in the number on the left of the screen that corresponds to the program that you want to download, you do not have to type the 0's. EX: 0001 is 1
- 9) Press READ soft key, then the EXEC soft key.

To send a program to the host computer all you do is type in the program name EX: O1234 and press PUNCH soft key, and EXEC soft key